# epati

## L2TP/PPTP VPN Servisi POP3/IMAP ile Kimlik Doğrulama Entegrasyonu

Ürün: Antikor v2 - Yeni Nesil Güvenlik Duvarı

Yapılandırma Örnekleri

www.epati.com.tr

# ераті

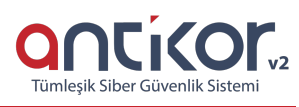

### L2TP/PPTP VPN Servisi POP3/IMAP ile Kimlik Doğrulama Entegrasyonu

#### Kısa Anlatım

**VPN (Sanal Özel Ağ)**: VPN herkese açık olan internette, özel bir ağa bağlı olarak iletişim kurmanıza olanak sağlar.

Aynı zamanda VPN, bir çok kriptografi algoritması barındırarak, iletişimin güvenli olmasını sağlar.

**PPTP**, birden çok protokol trafiğinin şifrelenmesini ve ardından IP ağı veya Internet gibi ortak IP ağı üzerinden gönderilmek üzere bir IP üst bilgisi ile kapsüllenmesini sağlar. PPTP uzaktan erişim ve siteden siteye VPN bağlantıları için kullanılabilir. Internet, VPN için ortak ağ olarak kullanıldığında, PPTP sunucusu, biri internet üzerinde diğeri de intranette bulunan iki arabirime sahip PPTP etkin bir VPN sunucusudur.

**L2TP** birden çok protokol trafiğinin şifrelenmesini ve ardından IP veya zaman uyumsuz aktarım modu (ATM) gibi noktadan noktaya datagram teslimini destekleyen herhangi bir medya üzerinden gönderilmesini sağlar. L2TP, Cisco Systems, Inc. tarafından geliştirilen, PPTP ve Katman İki İletme (L2F) protokollerinin birleşiminden oluşan bir teknolojidir. L2TP, PPTP ve L2F'nin en iyi özelliklerini alır.

Antikor v2 üzerinde L2TP/PPTP VPN yapılandırması ve internet üzerinden kurum içi networke bağlantı aşamaları anlatılacaktır.

#### **Network Şeması**

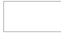

#### Konfigürasyon

İlk adım olarak Gösterge Panelinde - Radius Servisi ile birlikte L2TP VPN servisi başlatılır.

| RADIUS Servisi     | Çalışıyor | > 🗖 C      |
|--------------------|-----------|------------|
| ► L2TP VPN Servisi | Çalışıyor | > <b>C</b> |

Kimlik Doğrulama Kuralları menüsünden Kimlik Sağlayıcı Tanımları sekmesine gidilir.

**Ekle** butonu ile **POP3/IMAP** seçilerek, POP3/IMAP sunucuya ait ayarlar girilir. Kaydet butonu tıklanarak**Kimlik Sağlayıcı** tanımlanmış olur.

| Durum          | Aktr                             |
|----------------|----------------------------------|
| Sağlayıcı Türü | POP3/IMAP v                      |
| Adı            |                                  |
|                | Kullanici ve Etki Alanı birlikte |
| Etki Alanı     |                                  |
| Sunucu Adresi  |                                  |
| Protokol       | v                                |
| Port           |                                  |
| Deneme Sayısı  |                                  |
|                | SSL                              |
|                | TLS                              |
|                |                                  |
|                | Ø intal 🔊 Kawdet                 |

Kimlik Doğrulama Kuralları menüsünde Doğrulama Kuralları sekmesine geçilir.

| Doğrı | ulama Kura | lları |          |            |                 |         |        |            |                   |              |          | ^ |
|-------|------------|-------|----------|------------|-----------------|---------|--------|------------|-------------------|--------------|----------|---|
|       | Hotspot    | Proxy | Kayı     | ıt Servisi | L2TP / PPTP VPN | SSL VPN | RADIUS | İstemci De | ğişikliği Formu   |              |          |   |
|       |            | Sağla | ıyıcılar | POP3/IMA   | \P ▼            |         |        |            |                   |              |          |   |
|       |            | ##    | Adı      | Etki Alar  | nı Kul          | anımda  | >      | Adı        | Sağlayıcı<br>Türü | Etki Alanı   | İşlemler |   |
|       |            |       | Epati    | epati.cor  | m.tr Eve        | Γ       |        | Epat       | i POP3/IMAP       | epati.com.tr | til ↑    |   |
|       |            |       |          |            |                 |         |        |            |                   |              |          |   |

Yukarıdaki adımlar sırasıyla uygulanır, **Doğrulama Kuralları** sekmesinden, **L2TP/PPTP VPN** seçilir, Sağlayıcılar açılır penceresinden **POP3/IMAP** seçilir, alt kısma tanımlamasını yapmış olduğumuz POP3 sunucu gelecektir, seçildikten sonra sağ yön tuşu ile eklenir.

Bu adımdan sonra L2TP/PPTP VPN ayarları için VPN Yönetimi menüsüne gidilir.

L2TP/PPTP VPN Ayarları sekmesinde VPN istemcilerine otomatik atanması gereken IP bloğu ve VPN sunucu IP'si belirtilir.

| 🖺Genel Ayarlar                  |                                          |
|---------------------------------|------------------------------------------|
| Çalışma Modu                    | PPTP ve L2TP Sadece L2TP     Sadece PPTP |
| IPsec Şifreleme                 | Pasif                                    |
| Kişi Başı Oturum<br>Açma Limiti | 1                                        |
| Başlangıç IP                    | IPv4 10.255.0.10                         |
| Bitiş IP                        | IPv4 10.255.3.250                        |
| Sunucu IP                       | IPv4 10.255.0.1                          |
| DNS Sunucusu                    | IPv4 8.8.8.8                             |
|                                 | 🖺 Kaydet                                 |

IPsec Şifreleme Aktif edildiği takdirde; oluşturulan bağlantı şifrelenecektir.

| 🖺 Genel Ayarlar              |          |             |                       |  |
|------------------------------|----------|-------------|-----------------------|--|
| Çalışma Mod                  | u 🍥 f    | PPTP<br>Sad | ve L2TP O Sadece L2TP |  |
| IPsec Şifrelen               | ne Aktif |             |                       |  |
| Ön Paylaşıml<br>Anahtar      |          | •••         |                       |  |
| Kişi Başı Otu<br>Açma Limiti | rum 1    |             |                       |  |
| Başlangıç IP                 | IP       | v4          | 10.255.0.10           |  |
| Bitiş IP                     | IP       | v4          | 10.255.3.250          |  |
| Sunucu IP                    | IP       | v4          | 10.255.0.1            |  |
| DNS Sunucus                  | u IPv    | v4          | 8.8.8.8               |  |
|                              |          |             | 🖺 Kaydet              |  |
|                              |          |             |                       |  |

Not: L2TP ve PPTP servisleri, varsayılan ağ geçidinin olduğu bacaktan bağlanılması gerekmektedir. Aksi halde bağlantı sorunu yaşanması muhtemeldir.

Not: Bazı servis sağlayıcılar GRE paketlerini geçirmemektedir. Bu sebeple L2TP over IPsec yapıldığı takdirde; GRE şifre geçtiği için taşınabilmekte ve bağlantı kurulmaktadır.

#### **Test Etme**

Aşağıda gösterildiği gibi **Kimlik Doğrulama Kuralları** menüsünden **Kimlik Doğrulama Test Ekranı** sekmesine tıklanır. POP3 sunucuda tanımlı kullanıcı ile test işlemi gerçekleştirilir.

| nlik Doğrulama 1                       | est Ekranı                                                     |                     |
|----------------------------------------|----------------------------------------------------------------|---------------------|
| Servis Adı                             | L2TP                                                           | v                   |
| Kullanıcı Adı                          |                                                                |                     |
| epati@epati.                           | com.tr                                                         |                     |
| Parola                                 |                                                                |                     |
| •••••                                  |                                                                |                     |
|                                        | Doğrula                                                        |                     |
| ePati Siber Güve<br>Mersin Üniversites | e <mark>nlik Teknolojileri A.Ş.</mark><br>i Çiftlikköy Kampüsü | <ul> <li></li></ul> |

Posta Kodu: 33343 Yenişehir / MERSİN

+90 324 361 02 39